Zapraszamy użytkowników do korzystania z nowych funkcjonalności w <u>Geoportalu</u> <u>Województwa Łódzkiego</u>.

W menu **Plik** pojawiło się nowe narzędzie **Sesje użytkownika**, które pozwala na zapis i zarządzanie własnymi kompozycjami mapowymi. Natomiast w menu **Narzędzia** jest narzędzie **Eksport GPX** umożliwiające zapis danych (tras szlaków rowerowych) w formacie wykorzystywanym przez m.in. odbiorniki gps.

#### Jak skorzystać z narzędzia Sesje użytkownika?

Sesja użytkownika to inaczej widok mapy, który chcielibyśmy zapisać. Pierwszym krokiem jest ustawienie pożądanego widoku mapy. W tym celu wybieramy moduł, z którego chcemy utworzyć sesję i ustawiamy interesujące nas parametry (skala, zawartość mapy itp.).

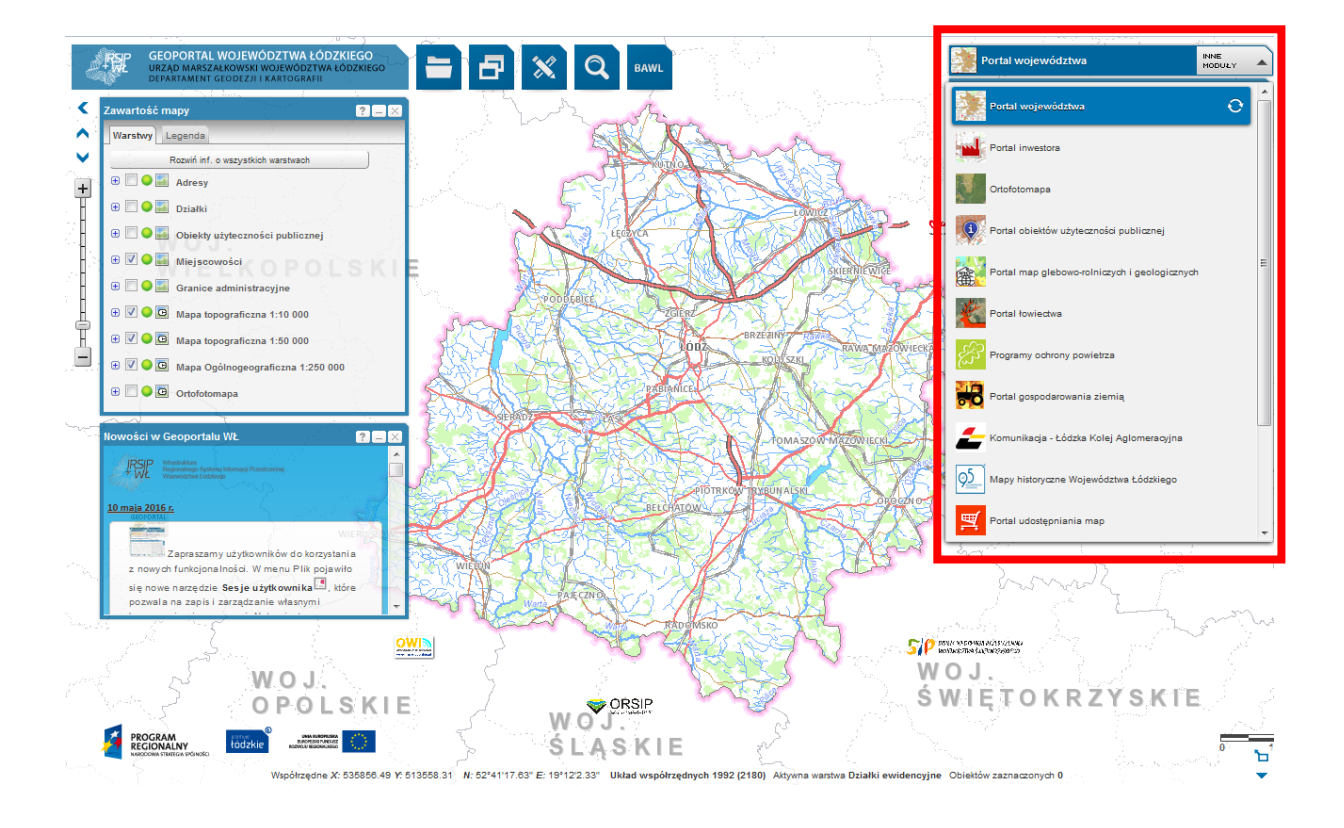

Po ustawieniu żądanego widoku mapy wybieramy w menu Plik narzędzie Sesje użytkownika.

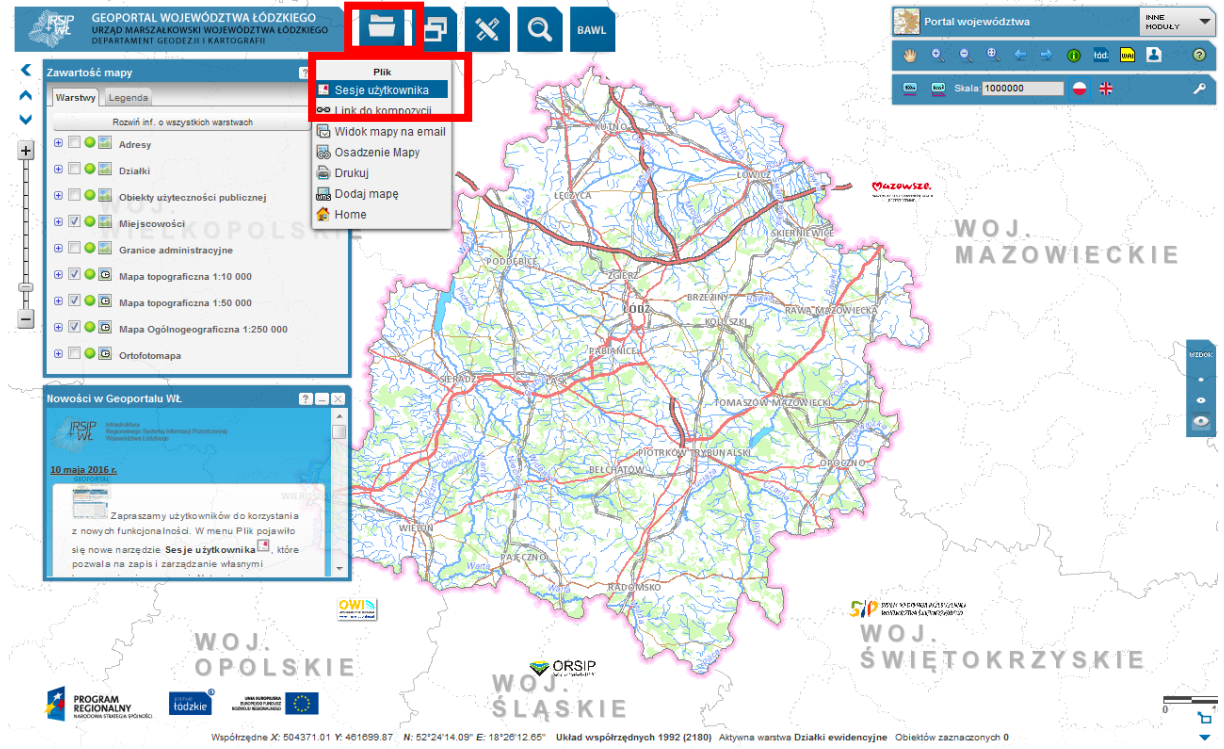

Pojawia się okno sesji. Wciskamy Utwórz, by zapisać żądany widok mapy.

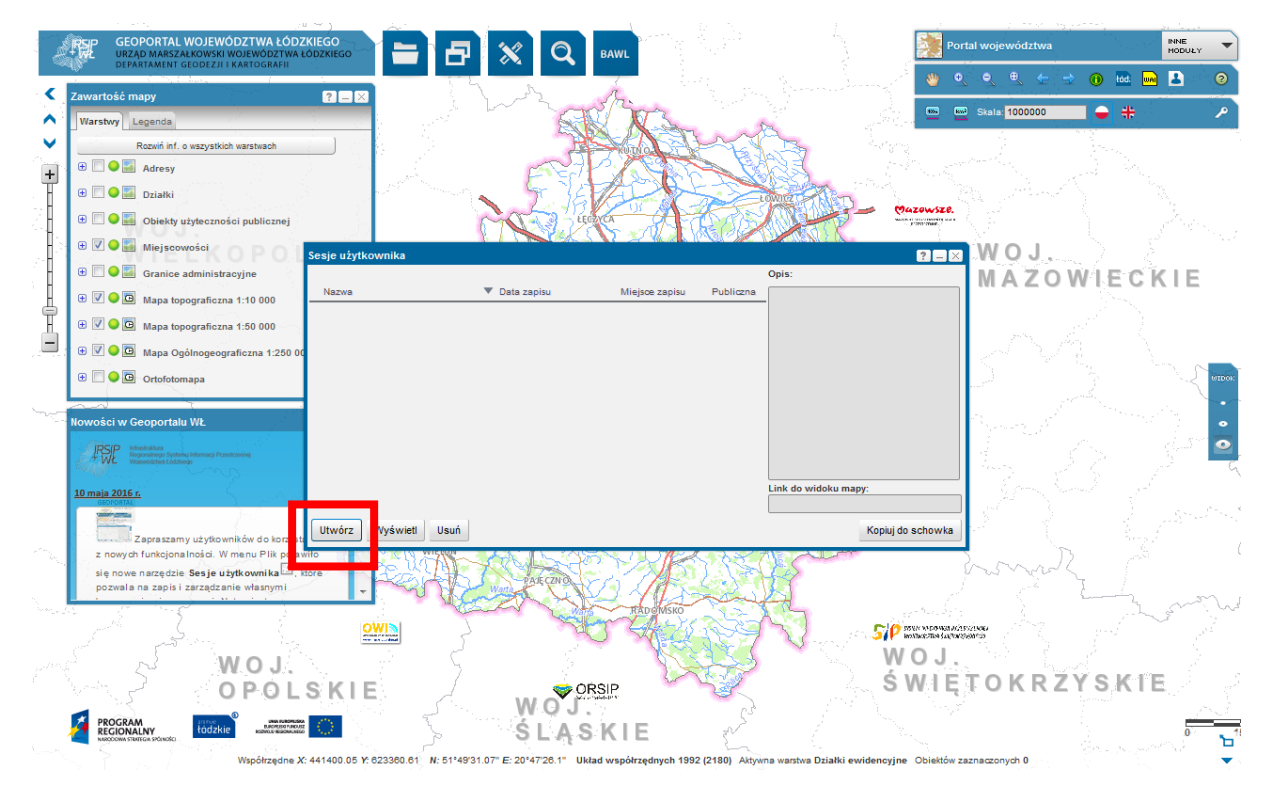

W oknie **Zapisz** podajemy nazwę mapy oraz opis i klikamy **Utwórz**.

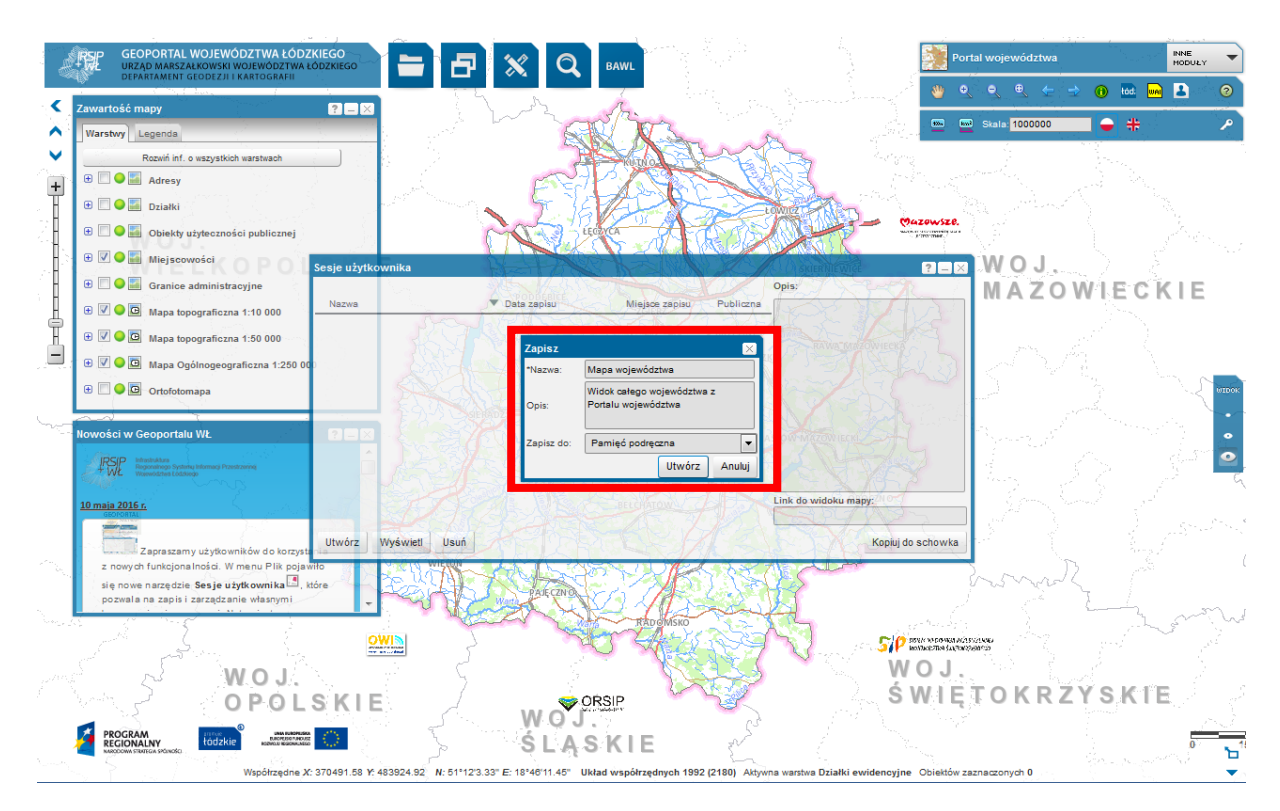

Zamykamy komunikat o zapisaniu widoku mapy klikając Zamknij.

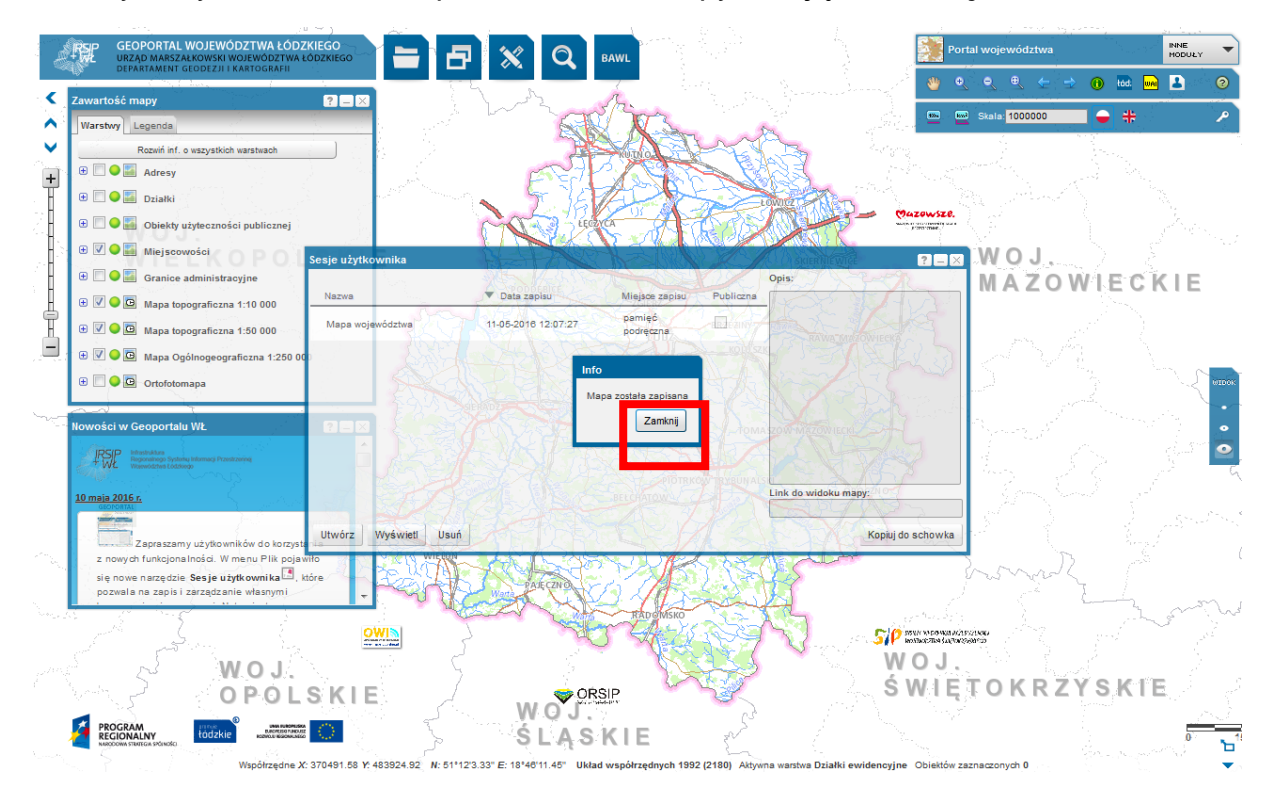

Okno sesji użytkownika można zamknąć (krzyżyk) bądź zminimalizować (minus) przed utworzeniem kolejnej kompozycji mapowej.

| sesje użytkownika    |                     |                     |           |                      |
|----------------------|---------------------|---------------------|-----------|----------------------|
|                      |                     |                     |           | Opis:                |
| Nazwa                | Data zapisu         | Miejsce zapisu      | Publiczna |                      |
| Mapa gminy Stryków   | 11-05-2016 12:19:38 | pamięć<br>podręczna |           |                      |
| Mapa województwa     | 11-05-2016 12:07:27 | pamięć<br>podręczna |           |                      |
|                      |                     |                     |           |                      |
|                      |                     |                     |           |                      |
|                      |                     |                     |           |                      |
|                      |                     |                     |           |                      |
|                      |                     |                     |           | Link do widoku mapy: |
|                      |                     |                     |           |                      |
| Utwórz Wyświetl Usuń |                     |                     |           | Kopiuj do schowka    |

Następnie tworzymy kolejną kompozycję mapową w obrębie tego samego lub innego modułu.

Wybieramy moduł i ustawiamy jego parametry (skala, zawartość mapy itp.)

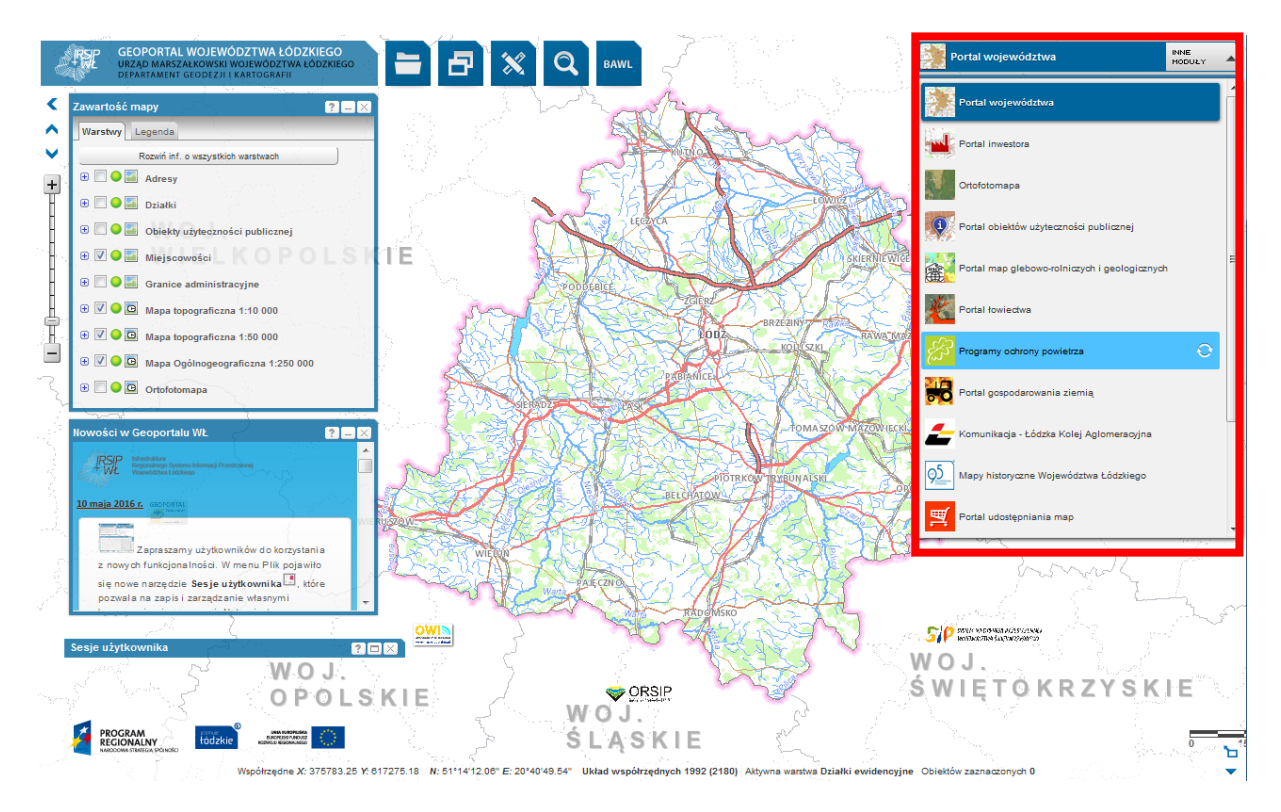

Zapisujemy kompozycję mapową analogicznie jak opisano powyżej.

|               | PSP GEOPORTAL WOJEWÓDZTWA ŁÓDZKIEGO<br>I WZAD MARSZAŁ KOWSKI WOJEWÓDZTWA ŁÓDZKIEGO                                                                                                    |                                                         | Q BAWL Constant                                                                                                    |                                                                                  |
|---------------|----------------------------------------------------------------------------------------------------|---------------------------------------------------------|----------------------------------------------------------------------------------------------------|----------------------------------------------------------------------------------|
| a             | Zawartość mapy                                                                                                    |                                                         |                                                                                                    | tod um 🖪 🥹                                                                       |
|               | Varstvor Legenda<br>Rozwii inf. o wszystkich warstwach                                                                                                    | Bostostossekhmyeljenge<br>Bostostojes Ruchay            |                                                                                                    |                                                                                  |
|               | Programy ochrony powietrza      Miejscowości                                                                                                    |                                                         | Stration Stryków Stryków PM10, B(a) P ozon przyziemny Wystadił odmy                                                                                                    |                                                                                  |
|               | Granice administracyjne                                                                                                    | anakolonia<br>Indreutena Robins Rot                     | States Constant of Constant of | 13 132 5000 1000 1000 1000 1000 1000 1000 100                                    |
| I             | Image: State State                                                                                                    | Sesje użytkownika                                       | ? - ∞ nRtrotorg           Opis:           ✓ Data zapisu           Miejoc zapisu           Publiczna                                                                                                    |                                                                                  |
| Ĩ             | <ul> <li>Image: State of the state of the state of th</li></ul>                                                                                                    | Mapa województwa                                        | 11-05-2010 12-07-27 pamięć<br>podręzna Dinista<br>podręzna                                                                                                    |                                                                                  |
|               | Informacja Construction                                                                                                    | Weiga Pedele<br>Weiga Pedele<br>Colletto Grapilacito    | Zapisz 20 May animy Stylów Maga gminy Stylów Portalu Optimización a strategica de la strategica de la strate | •                                                                                |
|               | Serwis - Programy ochrony powietrza<br>Bazy danych prezentowane w serwisie Programy<br>ochrony powietrza pochodzą z zasobów<br>Departamentu Rolnictwa i Ochrony Środowiska<br>Urzędu Marszałkowskiego Województwa Łódzkiego.                                                                                                    | najdzor Jezefer<br>glavniki <sub>lezn</sub> og Leonarie | Zapisz do: Pamięć podręczna  Utwórz Anuluj Link do widoku mapy:                                                                                                    | totonia<br>la cyrrucetter<br>Kozietta                                            |
| toste         | Zrijerz<br>ozon przyziemny ok                                                                                                    | Utwórz Wyświetl Usuń                                    | S Kopuj do schowia                                                                                                    |                                                                                  |
| sand<br>PM(10 | rów (2612XI)<br>rB(1)Ray<br>Prove                                                                                                    |                                                         | Defauestosius Defauestosius Defauestosius Defauestosius Defauestosius Defauestosius Defauestosius Defauestosius Defauestosius Defauestosius Nowoscina Defauestosius Defauestosius Defaue | specia<br>Minimetrovisio<br>Manuel Region<br>Region<br>Regional Manuel<br>Second |
| idróv<br>107B | (c) Cold<br>(c) Charles<br>(c) Charles<br>(c) Charles<br>(c) Cold<br>(c) Cold<br>(c) | (eódž<br>przyzlemny                                     | Con przyziemny dzorzel<br>Ropana wada feliatow Mactata Polis Brzęziny<br>Polisowa Poli feliatow Mactata Polis OzeMiłow Cozemirow<br>Trofin Ućny Porestelo                                                                                                    | Rny                                                                              |

### Jak przełączyć się między sesjami użytkownika?

W tym celu w oknie **Sesje użytkownika** należy wybrać mapę, na którą chcemy się przełączyć i wcisnąć przycisk **Wyświetl**.

|                | IPSIP GEOPORTAL WOJEWÓDZTWA ŁÓDZKI<br>URZĄD MARSZAŁKOWSKI WOJEWÓDZTWA ŁÓD                                                                                                    |                                                     |                                           |                                                |                                         | Programy ochroi                   | ny powietrza                           |                       |
|----------------|----------------------------------------------------------------------------------------------------|-----------------------------------------------------|-------------------------------------------|------------------------------------------------|-----------------------------------------|-----------------------------------|----------------------------------------|-----------------------|
| Æ              | Zawartość many                                                                                                    |                                                     | XIIII                                     | ozonip                                         | rzyziemny                               |                                   | ← → 🕕 tód. 🛛                           |                       |
| < >            | Warstvy Legenda<br>Rozwi inf. o wszystkich warstwach                                                                                                    |                                                     | Sector                                    |                                                |                                         |                                   | 20 - +<br>Brinizza                     | p<br>  / 100 at at at |
| EF)            | Image: Control of the synthesis of the synthesis of the synthesynthesis of the synthesis of the synthesis of | Geologiant                                          | Stryköw<br>PM10, B(a)P                    | Stryków<br>ozon przyziemny                     | Wyelsow                                 |                                   |                                        |                       |
|                |                                                                                                    | inin som staffationia<br>la Exercicity Righting Ref | etutoteese<br>etutoteese                  |                                                |                                         |                                   | Constant<br>Constant                   |                       |
| T              | Image: State of the state of the state o | Sesje użytkownika                                   | V Data zanisu                             | Mielson zanisu Dublim                          | Opis:                                   | ? 🗆 🗵                             |                                        |                       |
| Ð              | • • • • • • • • • • • • • • • •                                                                                                    | Mapa gminy Stryków                                  | 11-05-2016 12:19:38                       | pamięć Dodręczna                               | Widok całego woje<br>województwa        | wództwa z Portalu                 | Dmosin                                 |                       |
|                | 1 and the and MI Personal                                                                                                    | Mapa województwa                                    | 11-05-2016 12:07:27                       | pamięć podręczna                               |                                         |                                   | zoolorzyzienny                         | K STOCK               |
|                | Informacja<br>Serwis - Programy ochrony powietrza<br>Bazy danych prezentowane w serwisie Progr<br>ochrony powietrza pochodzą z zasobów<br>Denatameth Bolnictwa i Ochrony Sradowi                                                                                                    | ramy                                                |                                           |                                                |                                         |                                   | Concesses Person                       | incenter<br>Rozati    |
|                | Urzędu Marszałkowskiego Województwa Łód                                                                                                    | zkiego.                                             |                                           |                                                | Link do widoku ma                       | ipy:                              | XXX//                                  |                       |
| dorate.        | Zglarz<br>ozon przyzlemny                                                                                                    | OK Utwórz Wyświeti suń                              |                                           |                                                | http://geoportan.ioc                    | Kopiuj do schowka                 | 10000000000000000000000000000000000000 |                       |
| sandi<br>PM(10 | ow Codzki<br>z B(a) Eny                                                                                                    |                                                     | Potrestoriay<br>Early                     | Douberzky Doubr<br>Nowosolna<br>Dou RM18, B(a) |                                         | PMi0, B(<br>Brzezii<br>ozon przyz | a)P<br>ny<br>lemnybritanitha           | Rogo                  |
| idróv<br>107B  | leódzki<br>a)Rny                                                                                                    |                                                     | Befordula<br>Katorita<br>Wolfa<br>Kapanka | Nowosolna<br>ozon przyzlemny<br>drucz orac     | and and and and and and and and and and |                                   |                                        | ozon B(a)F            |
|                | PROGRAM<br>REGIONALNY<br>MODOWN FUNDICA POINTON                                                                                                    |                                                     |                                           | The                                            | na Upny                                 |                                   | Brzęziny<br>zBM10zB(a)Bny              | X To                  |

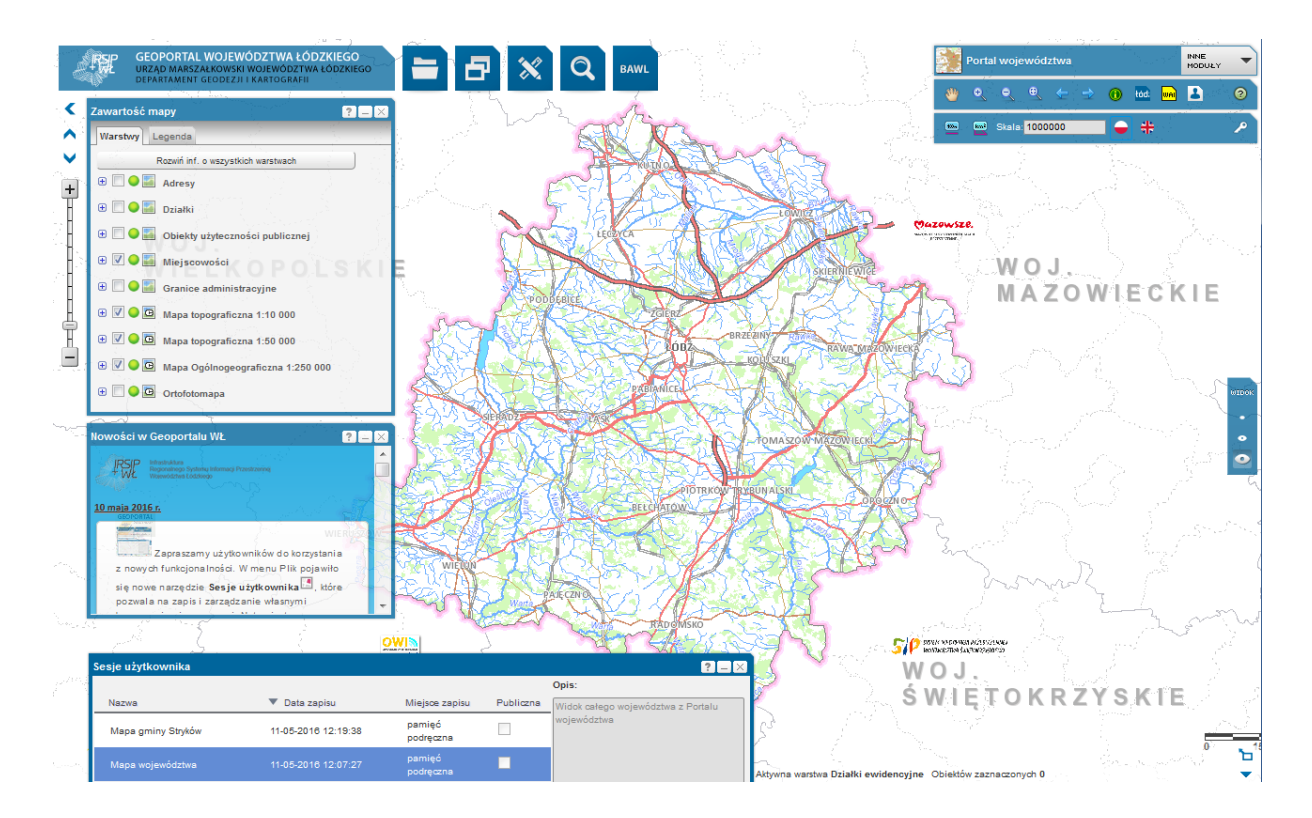

### Czy sesja użytkownika pozostaje po wyłączeniu przeglądarki internetowej?

W momencie wyłączenia przeglądarki internetowej niezalogowani użytkownicy utracą zapisane sesje. Aby je zachować trzeba utworzyć sesje po zalogowaniu w <u>Geoportalu Województwa Łódzkiego</u> za pomocą przycisku **Zaloguj** (kluczyk) znajdującym się pod paskiem narzędzi nawigacyjnych.

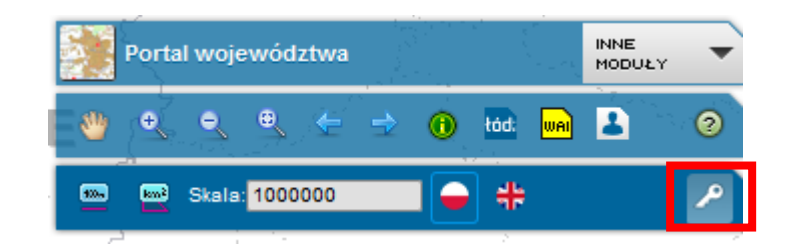

Jeśli użytkownik nie posiada konta, a nie chce utracić swoich sesji powinien się zarejestrować używając przycisku **Zaloguj**, a następnie w oknie logowania wybierając opcje **Zarejestruj się** 

| PSP | GEOPORTAL WOJEWÓDZTWA ŁÓDZKIEGO<br>Infrastruktura Regionalnego Systemu Informacji Przestrzennej<br>Województwa Łódzkiego |                                       |  |  |
|-----|----------------------------------------------------------------------------------------------------|---------------------------------------|--|--|
|     | Login                                                                                                    |                                       |  |  |
|     | Hasto                                                                                                    |                                       |  |  |
|     |                                                                                                    | Zaloguj                               |  |  |
|     |                                                                                                    | Gość                                  |  |  |
|     |                                                                                                    | Nie posiadasz konta? Zarejestruj się! |  |  |
|     |                                                                                                    |                                       |  |  |

## Jak usunąć sesje użytkownika?

| sje użytkownika    |                     |                     |           | ? _                                      |
|--------------------|---------------------|---------------------|-----------|------------------------------------------|
|                    |                     |                     |           | Opis:                                    |
| Nazwa              | Data zapisu         | Miejsce zapisu      | Publiczna | Widok całego województwa z Portalu       |
| Mapa gminy Stryków | 11-05-2016 12:19:38 | pamięć<br>podręczna |           | województwa                              |
| Mapa województwa   | 11-05-2018 12:07:27 | pamięć<br>podręczna | •         |                                          |
|                    |                     |                     |           |                                          |
|                    |                     |                     |           |                                          |
|                    |                     |                     |           |                                          |
|                    |                     |                     |           |                                          |
|                    |                     |                     |           | Link do widoku mapy:                     |
| _                  | _                   |                     |           | http://geoportal.lodzkie.pl/imap/?locale |
| twórz Wyświetl Usu | ń                   |                     |           | Kopiuj do schow                          |

Wybieramy mapę którą chcemy usunąć i klikamy Usuń.

# Jak użyć narzędzie Eksport GPX?

W menu Narzędzia wybieramy Eksport GPX.

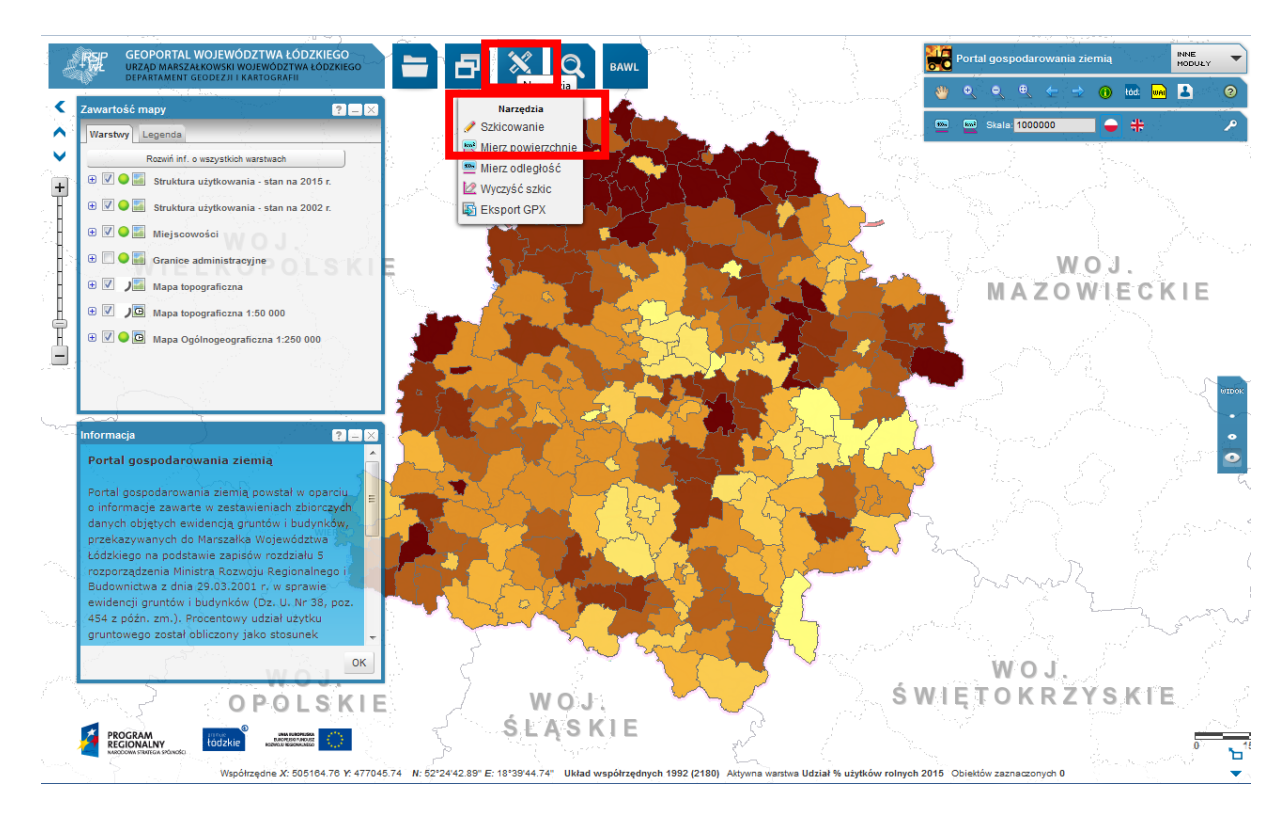

Pojawia się okno narzędzia, w którym należy wybrać warstwę, którą chcemy wyeksportować, wpisać swój adres-mail i kliknąć Eksportuj.

| Eksport GPX          | ? – × |
|----------------------|-------|
| Enchoose trail       |       |
| Szlaki rowerowe      |       |
| E-mail               |       |
| geoportal@lodzkie.pl |       |
|                      |       |
| Eksportuj            |       |
|                      |       |
|                      |       |

### Kontakt:

mailto:geoportal@lodzkie.pl

Geoportal Województwa Łódzkiego jest częścią projektu "Infrastruktura Regionalnego Systemu Informacji Przestrzennej Łódzkiego" Województwa Operacyjnego współfinansowanego środków Regionalnego Programu ze Województwa Łódzkiego.